## Инструкция по установке сертификата **eToken**

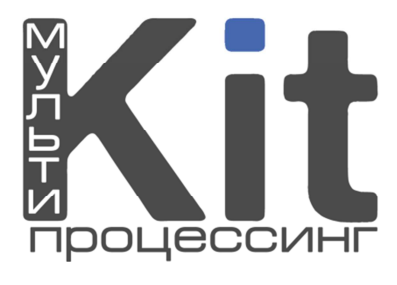

Данная инструкция предназначена для тех пользователей, у которых уже скачан сертификат x509 на компьютер в виде файла \*.pfx

Для начала работы с eToken необходимо установить драйвера. Скачать их можно тут: <u>http://www.aladdin-rd.ru/support/downloads/26037/</u>. Далее установите драйвер на компьютер.

Внимание! На Вашем компьютере не должно быть установленных сертификатов нашей программы.

- **1.** Подключаете eToken к компьютеру.
- 2. Как только подключили eToken, начинайте установку сертификата \*.pfx. Для этого достаточно сделать двойной щелчок мышки на файле сертификата.
- 3. Появится диалоговое окно мастера импорта сертификатов (рис. 1). Жмете «Далее».

| Мастер импорта сертиф | икатов                                                                                                    | ×  |
|-----------------------|----------------------------------------------------------------------------------------------------|----|
|                       | Вас приветствует мастер<br>импорта сертификатов<br>окатер помогает копировать сертификаты,<br>списки доверия и списки отзыва сертификатов с<br>локального диска в хранилище сертификации,<br>является подтверждением вашей личности и<br>содержит информацию, необходимую для защиты<br>данных или установления защищенных сетевых<br>подключений. Хранилище сертификатов - это<br>область системы, предназначенная для хранения<br>сертификатов. |    |
|                       | < Назад Далее > Отмен                                                                                                    | 1a |

## Рис. 1. Мастер импорта сертификатов.

**4.** В появившемся окне ставите галку напротив: «Пометить этот ключ как экспортируемый...», ввести пароль (это тот же пароль, которые Вы вводили при запросе на получение сертификата) (рис. 2). Жмете «Далее».

| Мастер импорта сертификатов                                                                                                    | × |
|----------------------------------------------------------------------------------------------------|---|
| Пароль<br>Для обеспечения безопасности закрытый ключ защищен паролем.                                                                     |   |
| Введите пароль для закрытого ключа.                                                                                                    |   |
| *****                                                                                                    |   |
| Включить усиленную защиту закрытого ключа. В этом случае при каждом<br>использовании приложением закрытого ключа будет выдаваться запрос. |   |
| архивную копию ключа и перемещать его.<br>(Назад Далее > Отмена                                                                           |   |
| Рис. 2.                                                                                                    |   |

**5.** В следующем окне предлагается выбрать хранилище для сертификата. Выбирайте «Автоматически» (рис. 3). Жмете «Далее».

| Мастер импорта сертификатов                                                                                          | × |
|----------------------------------------------------------------------------------------------------|---|
| Хранилище сертификатов                                                                                               |   |
| Хранилища сертификатов - это области системы в которых производится<br>хранение сертификатов.                        |   |
| Выбор хранилища может быть произведен Windows автоматически, или же<br>можно указать размещение сертификата вручную. |   |
| 💿 Автоматически выбрать хранилище на основе типа сертификата                                                         |   |
| О Поместить все сертификаты в следующее хранилище                                                                    |   |
| Хранилище сертификатов:                                                                                              |   |
| Обзор                                                                                                    |   |
|                                                                                                    |   |
|                                                                                                    |   |
|                                                                                                    |   |
|                                                                                                    |   |
|                                                                                                    |   |
| < Назад Далее > Отмена                                                                                               |   |

Рис. З.

6. В появившемся окне (рис. 4) нажимаете «Готово» и в следующем окне (рис. 5) нажмите «OK».

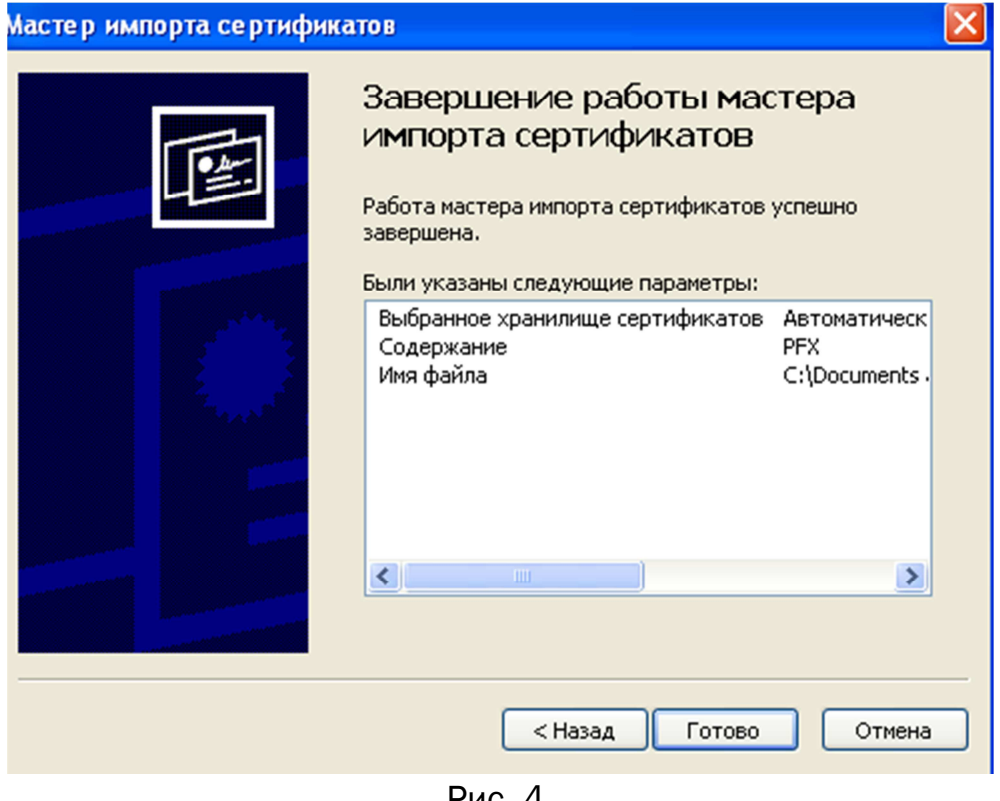

Рис. 4.

| 🖻 Импо    | орт сертификата eToken                                                                             | × |
|-----------|----------------------------------------------------------------------------------------------------|---|
| <b>()</b> | Новый сертификат добавлен в хранилище сертификатов. Нажмите «ОК», чтобы<br>записать его на eToken. |   |
|           | OK Cancel                                                                                          |   |
|           | Рис.5.                                                                                             |   |

На этом установка сертификата x509 на eToken завершена. Теперь, чтобы зайти в мониторинг, необходимо подключить eToken к компьютеру и зайти в кабинет диллера.

Внимание! При совместном использовании браузера Google Chrome и eToken возможны проблемы при переключении раскладки клавиатуры (Комбинации клавиш Shift+Alt или Shift+Ctrl).